## E3 Maternity System

## **Neonatal Record and Birth Registration**

Once Baby has been delivered a record of the birth is created so that the details of Baby examination, postnatal transfer, contacts and discharge from care can be recorded. The baby will be automatically registered on PAS and a CR number generated when the Birth questionnaire has been completed. This will also generate the New NHS number which will be added to the PAS baby record.

New-born Baby examination will still be recorded on NIPE.

Once the Pre delivery questionnaire has been completed the baby folder will appear. Complete the Birth questionnaire for each baby delivered once the Labour and Delivery questionnaire has been completed.

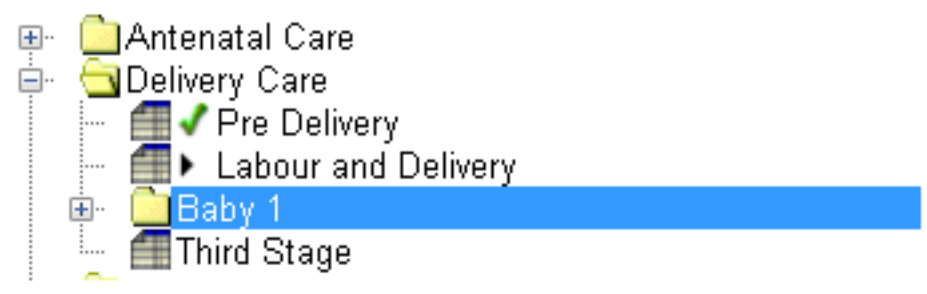

Fast Track Registration is ONLY used in delivery suite if Baby goes to the Neonatal ward. To fast track the registration, right click on the baby folder to create the fast track questionnaire. You will still have to admit the Baby in PAS. Remember to use the newly created hospital number for baby for their admission by searching PAS for the new number.

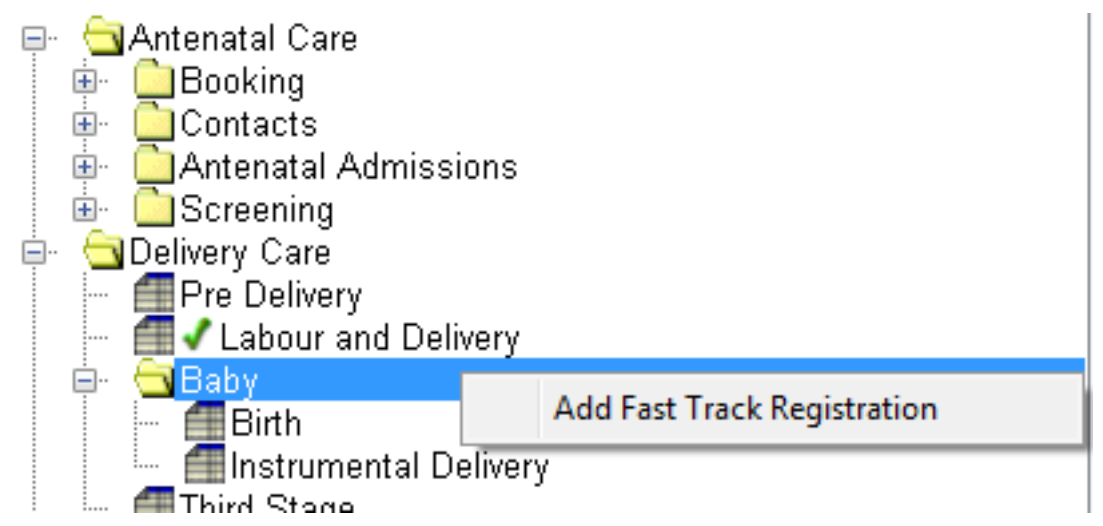

When you have completed the Birth questionnaire you will see the PDS Data Submission screen. Ensure you have all green ticks before you start the baby registration process otherwise the process will fail. If the GP details are missing these need to be added in PAS on the mothers' record.

| PDS DATA SUBMISSION          |   |                           |                       |  |  |
|------------------------------|---|---------------------------|-----------------------|--|--|
| Mother - Sumame              | × | Mother - NHS Number       | <ul> <li>✓</li> </ul> |  |  |
| Mother - Forenames           | × | Mother - DOB              | <ul> <li>✓</li> </ul> |  |  |
| Mother - GP Practice Address | < | Mother - GP Usual Address | ✓                     |  |  |
| Mother - GP Person           | < | Baby - Birth Date Time    | ✓                     |  |  |
| Baby - Gender                | × | Baby - Birth Order        | ✓                     |  |  |
| Baby - Given Name            | < | Baby - Family Name        | ✓                     |  |  |
| Baby - Address               | < | Babies - Number           | ✓                     |  |  |
| Baby - Birth Weight          | < | Baby - Anomalies          | ✓                     |  |  |
| Baby - Delivery Place Code   | < | Baby - Notifier           | ✓                     |  |  |
|                              |   |                           |                       |  |  |
| DATA VALIDATION :: PASSED    |   |                           |                       |  |  |
| Submit                       |   | Ca                        | Cancel                |  |  |

Click on the Submit button to generate New NHS number, this will open the baby registration screen via the Birth questionnaire. Complete the Ethnic Origin field via the drop down box and save.

| <u>Birth</u>        | 1                              |                             |          | 📧 🔳 🎄 😕          | d 🕞 🚍 💥 👶 🗩 🛛                                                         | L 🙁 🜊 💕 🦯 🖬                  |  |
|---------------------|--------------------------------|-----------------------------|----------|------------------|-----------------------------------------------------------------------|------------------------------|--|
|                     | Question                       | Answer                      | <b>^</b> |                  | Bat                                                                   | Boby Dogistration            |  |
|                     | Respiratory Resuscitation      | None                        |          | Baby Details     |                                                                       |                              |  |
|                     | Drugs or Other Procedures      | None                        |          | Hospital Number: | T000064                                                               |                              |  |
|                     | Transferred To                 | Postnatal ward              | =        |                  | 1000001                                                               | Address: 21 CORNISH CRESCENT |  |
|                     | Temperature                    | Not recorded                |          | NHS Number:      |                                                                       | TRURO                        |  |
|                     | Apex Beat                      | Not recorded                |          | System Number:   | 000064                                                                | CORNWALL                     |  |
|                     | Vitamin K                      | IM Konakion (0.01)          |          | Sumame:          | PERKINS                                                               |                              |  |
|                     | Passed Urine                   | Not known                   |          | Forename/e);     | BABY                                                                  | TR1 3PD                      |  |
|                     | Passed Meconium                | No                          |          | rorename(a).     | 20/00/2017                                                            |                              |  |
|                     | Swabs or Aspirates Taken       | None                        |          | Date of Birth:   | 20/09/2017                                                            | _                            |  |
|                     | First Feed                     | Breast (maternal milk)      |          | Ethnic Origin:   | Comish 🗸                                                              | Contact Details              |  |
|                     | Time First Feed                | 20/09/2017 07:50            |          |                  | Any other Asian background                                            | Home Telephone: 01872 667788 |  |
|                     | Skin To Skin Contact           | Yes                         |          |                  | Any other Ethnic Group                                                | Mobile Telephone:            |  |
|                     | Skin to Skin Duration          | No                          |          |                  | Any other White background                                            |                              |  |
|                     | Examination of baby            | Baby appeared normal        |          |                  | Asian or Asian British: Bangladeshi<br>Asian or Asian British: Indian |                              |  |
|                     | Trauma, Injury/ Points to Note | Birth mark (left inner arm) |          |                  | Asian or Asian British: Pakistani<br>Black or Black British: African  |                              |  |
| •                   | Examined By                    | Midwife (Rachel Bailey)     |          |                  | Black or Black British: Caribbean                                     |                              |  |
| No Re               | ecords                         |                             | *        |                  | Comish<br>Gypsy/Traveller<br>Mixed: White and Asian                   |                              |  |
| °t <mark>8</mark> ⊂ | arepath Summary                |                             | 4 ▶ ▲    | E Index Page     | Mixed: White and Black African<br>Mixed: White and Black Caribbean    | ration                       |  |

This will start the process of requesting and registering Baby's New NHS number within E3 and the baby record on PAS.

When the NHS number has been generated you will see the number in the Request Baby Number box.

| quest Baby Number (BabyID 100010)                                                                                                    |               |
|----------------------------------------------------------------------------------------------------|---------------|
| Request Baby Number                                                                                                    |               |
| NHS Number is : 718-288-0000                                                                                                    |               |
| Progress                                                                                                    |               |
| Starting request for baby 100010<br>Loading messaging template<br>Requesting baby number<br>Good response received from Interface: 1 Successful Message Sent ACK received from SPINE<br>Waiting for response for CIRRID: 0F995856-AE5A-436E-0F5A-D1F5789E02D.C |               |
| Response code: 6                                                                                                    |               |
| Response code indicates success. Checking E3 update code                                                                                                    |               |
| E3 updated successfully                                                                                                    |               |
| NHS number received<br>Finished baby number request                                                                                                    |               |
| Completed                                                                                                    |               |
|                                                                                                    |               |
|                                                                                                    | Copy Messages |
|                                                                                                    | Continue      |

Once the NHS number has been generated the baby registration details box will appear containing the babys' CR number.

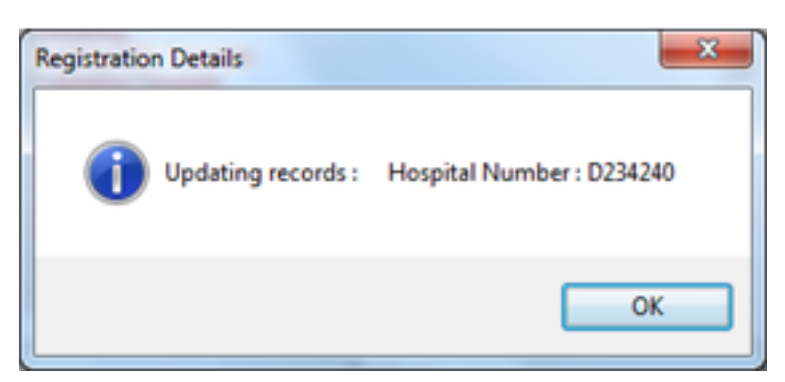

You will also see the Processing box containing the result that the process in complete. Click Continue to close this box.

| Processing                                                                                                    |  |  |  |  |
|----------------------------------------------------------------------------------------------------|--|--|--|--|
| Baby Registration                                                                                                    |  |  |  |  |
| Initializing<br>Baby has already been registered to PAS<br>Building XML Template<br>Validating Template<br>Template Validation Succeeded<br>Sending Baby Message to PAS<br>Result :<br>MSHI^~ /&IPCSIEUROKING[BABYREG][ACK^A08[1509555039844<br>IPI2, 44LI4LMSA]&AIII ^^^ |  |  |  |  |
| Using Enhonaged Aknowledgement<br>Finished                                                                                                    |  |  |  |  |
| Continue                                                                                                    |  |  |  |  |

If the baby registration fails please call the IT helpdesk on 01209 881717

If the Mother does not have an NHS number the validation will fail, select the cancel option, this will take you to the next screen. The process will now be the same as above.

| PDS DATA SUBMISSION          |   |                           |      |  |  |
|------------------------------|---|---------------------------|------|--|--|
| Mother - Sumame              | ✓ | Mother - NHS Number       | ×    |  |  |
| Mother - Forenames           | ✓ | Mother - DOB              | ✓    |  |  |
| Mother - GP Practice Address | ✓ | Mother - GP Usual Address | ✓    |  |  |
| Mother - GP Person           | < | Baby - Birth Date Time    | ✓    |  |  |
| Baby - Gender                | ✓ | Baby - Birth Order        | ✓    |  |  |
| Baby - Given Name            | ✓ | Baby - Family Name        | ✓    |  |  |
| Baby - Address               | ✓ | Babies - Number           | ✓    |  |  |
| Baby - Birth Weight          | ✓ | Baby - Anomalies          | ✓    |  |  |
| Baby - Delivery Place Code   | < | Baby - Notifier           | ✓    |  |  |
|                              |   |                           |      |  |  |
| DATA VALIDATION :: FAILED    |   |                           |      |  |  |
| Submit Cancel                |   |                           | ncel |  |  |

## Online URL: <u>https://elearning.cornwall.nhs.uk/site/kb/article.php?id=68</u>